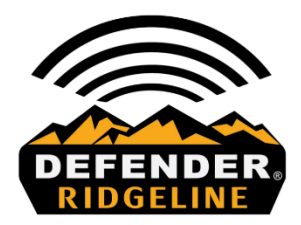

**IMPORTANT:** During the software installation, your camera can not be powered off via the power switch, or lose battery supply voltage via weak batteries, or ejecting the battery tray. If any of these events occur, your camera may no longer be functional. Your camera will need to be returned to our warranty center to have the software reloaded on our production line equipment. Before you begin your new software installation, please insert new alkaline AA batteries in your camera. Please follow the instructions below to upgrade the software on your Browning Ridgeline camera. If you have any questions or need assistance with upgrading your camera software, you can contact us at 1-888-618-4496, Option 3.

- Save the downloaded file to your computer's desktop. **Do Not** rename the file. **Do Not** open the file.
- Insert a SD card into the computer and ensure the SD card is Empty. If it is not empty, then delete anything on the SD card.
- Copy the brnbtcdwf file from your computer's desktop to the empty SD card.
- With the camera powered Off install the SD card.
- Power the camera on and wait for it to stop at the Home Screen.
- Before the camera takes a picture press the Mode Button to enter the cameras Setup Menu.
- Press the Up Arrow Button once to get to 'SW Upgrade'
- Press the E Button and 'No' will begin flashing
- Use the Up Arrow Button to change 'No' to 'Yes' and Press E
- The cameras display screen will read 'Upgrading' for approximately 30 to 60 seconds.
- When the update is complete the camera will power itself off and back on.
- Now the camera is ready to be used. You can use the 'Delete All' function on the camera to clear the SD card.